### **General Information**

DDG-210 is a Digital Delay Generator which can control experiments as a master device. Timing is referenced to the leading edge of the START pulse. There are 6 signal outputs available on which a sequence of up to 64 pulses can be defined. This sequence is called a cycle. The hardware allows to execute one to 65,535 cycles without interruption or indefinite repetition of the cycle. The polarity of the start and signal outputs is selectable.

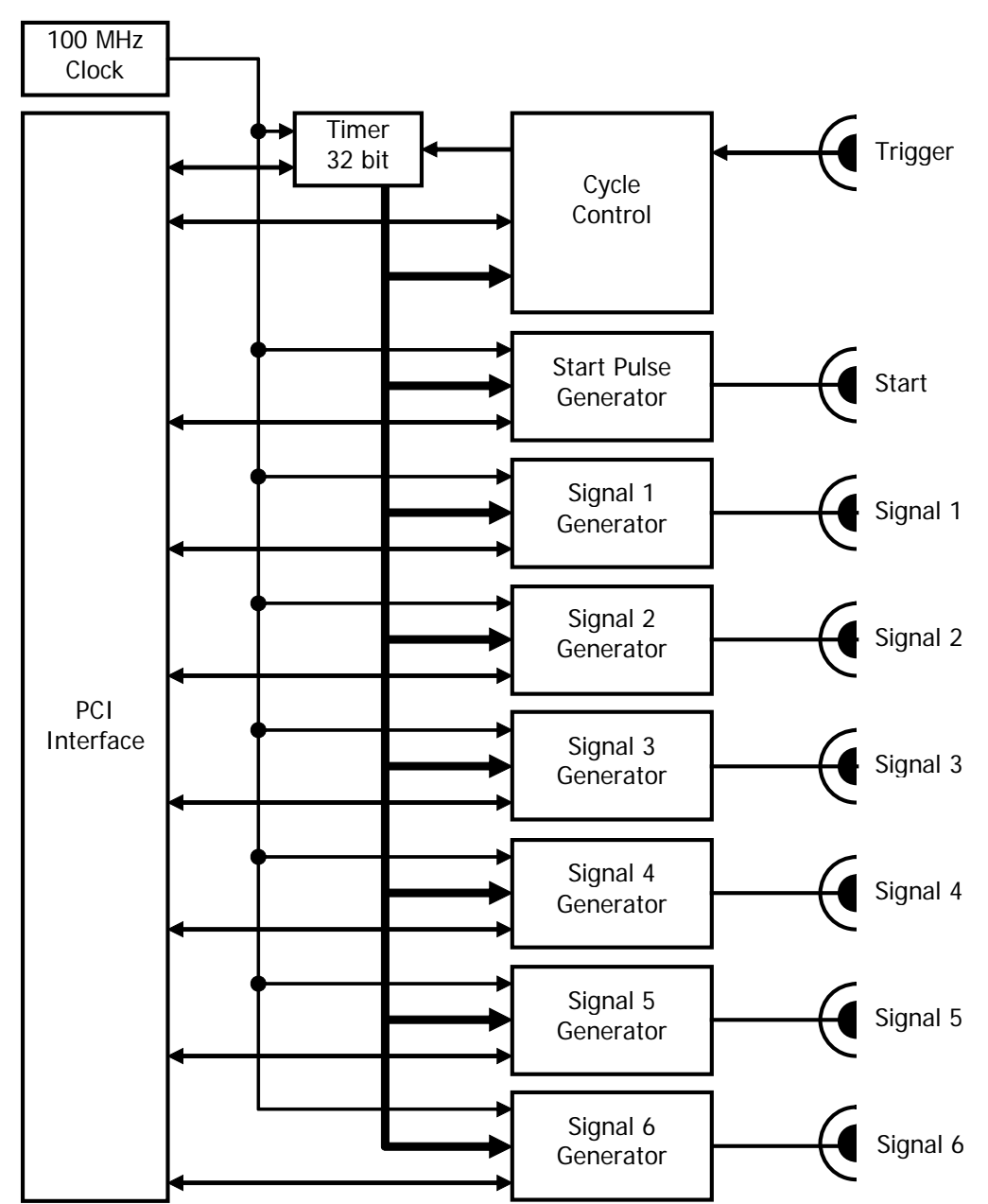

# Simplified Block Diagram of DDG-210

## Simplified Block Diagram of a Signal Generator

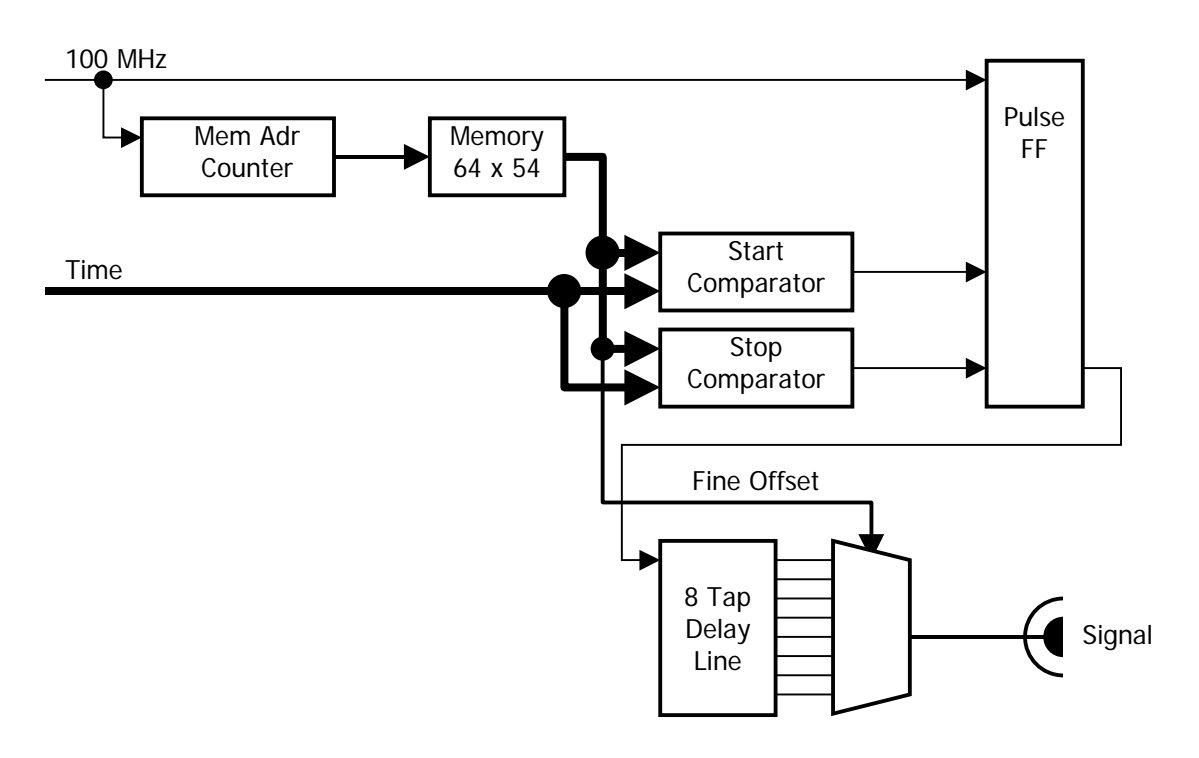

**Connector Layout** 

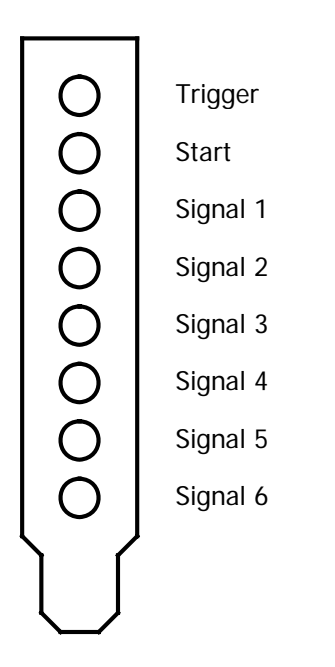

## Specification

| 40 s                                 |
|--------------------------------------|
| 40 ns                                |
| 40 s                                 |
| 10 ns                                |
| 5 ms                                 |
| 40 ns                                |
| 30 ns                                |
| 64                                   |
| 65,536 or endless                    |
| 10 ns                                |
| 1/8 of 10 ns                         |
| none, each cycle, each sequence      |
| 5 ns max                             |
| 50 ns                                |
| +5V (no load);<br>+2,5 V (50 Ω load) |
| 0V                                   |
| 50 Ω                                 |
| MCX                                  |
|                                      |

## Hardware Installation

To install the device, switch off the computer and insert the DDG-210 module into a free slot. To avoid damage due to electrostatic discharge we recommend to touch the module at the metallic back shield. Then touch a metallic part of the computer with the other hand. Then insert the module into a free slot of the computer. Keep the DDG module as far as possible apart from loose cables or other computer modules to avoid noise pick-up.

Windows has a list of hardware components, and on the start of the operating system, it automatically assigns the required hardware resources to the components of this list. If you have several DDG-210 modules in the computer each module gets its own address range.

When the computer is started the first time with the DDG-210 Windows detects the DDG module and attempts to update the list of hardware components. Therefore it may ask for driver information from a disk. In case of Windows NT / 2000 / XP / VISTA the driver "bh.inf" from the root directory of the installation CD-ROM will be found automatically.

### Software Installation

The DDG-210 modules come with the 'DDG Standard Software' which controls all hardware and software parameters of the module. Up to 4 DDG-210 modules in one computer can be operated by one DDG application.

The DDG-210 Standard Software runs under Windows NT, 2000, XP and VISTA. To facilitate the development of user-specific software a DLL library is available.

The installation of the DDG-210 Standard Software is simple. Start "setup.exe" from the directory  $\DDG_{1.0}$  of the installation CD-ROM and follow the instructions of the installation software.

The DDG-210 software is based on 'LabWindows/CVI' of National Instruments. Therefore the so-called 'CVI Run-Time Engine' is required to run the DDG software. The 'Run-Time Engine' contains the library functions of LabWindows CVI and is loaded together with the DDG software. The installation routine suggests a special directory to install the Run-Time Engine. If the required version of the Run-Time Engine is already installed for another application, it is detected by the installation software and shared with the existing LabWindows CVI applications.

## **Description of Setup File**

This description is included in the file "ddg200.set" which is located in the installation directory of DDG.

# Manual Update

The complete manual will be published on our website <u>http://www.becker-hickl.de</u> as soon as it is available. Please check our website from time to time.

### Technical Support

We are pleased to assist you in case of any problems you may have with your DDG-200 module. To fix the problem we ask you to send us a setup file (.set) with your system settings.

Furthermore, please add as much as possible of following information:

Description of the Problem DDG-210 Serial Number Software Version Trigger signal source Trigger signal shape, amplitude and repetition rate System Connections: Cable Lengths, Ground Connections. Add a drawing if necessary. Environment: Possible Noise Sources Your personal data: E-mail, Telephone Number, Postal Address

The fastest way is to send us an email with the setup file(s) attached. We will check your system settings and – if necessary – reproduce the problem in our lab. Usually we will be able to send you an answer within one or two days.

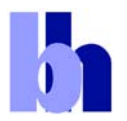

Becker & Hickl GmbH Nahmitzer Damm 30 12277 Berlin, Germany Tel. +49 / 30 787 56 32 FAX +49 / 30 787 57 34 email: info@becker-hickl.com www.becker-hickl.com